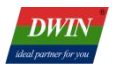

# DWIN Advertising Screen Development Guide

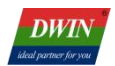

# Contents

| 1. Product Overview                                           | 3  |
|---------------------------------------------------------------|----|
| 1.1 Application Introduction                                  | 3  |
| 1.2 Product Features                                          | 3  |
| 2. Product Selection                                          | 4  |
| 3. System Variable Interface                                  | 5  |
| 3.1 System Variable Interface Definition                      | 5  |
| 3.1.1 0x0600 System Variable Interface Function               | 5  |
| 3.1.2 Application Examples of Other System Variable Interface | 6  |
| 3.2 Application Instance                                      | 7  |
| 3.2.1 DGUS Return Key Code                                    | 7  |
| 3.2.2 Serial Port Command                                     | 7  |
| 4. Serial Port Protocol                                       | 8  |
| 4.1 Communication Data Frame                                  | 8  |
| 4.2 Interface Instruction Description                         | 8  |
| 4.3 Commands Instance                                         | 9  |
| 5. Common Questions                                           | 10 |
| 6. Revision Records                                           | 14 |

# **1. Product Overview**

## **1.1 Application Introduction**

The DGUS advertising screen mainly consists of T5L ASIC and R11 video decoding module. The T5L ASIC is the main control chip, and the R11 video decoding module works together as a coprocessor.

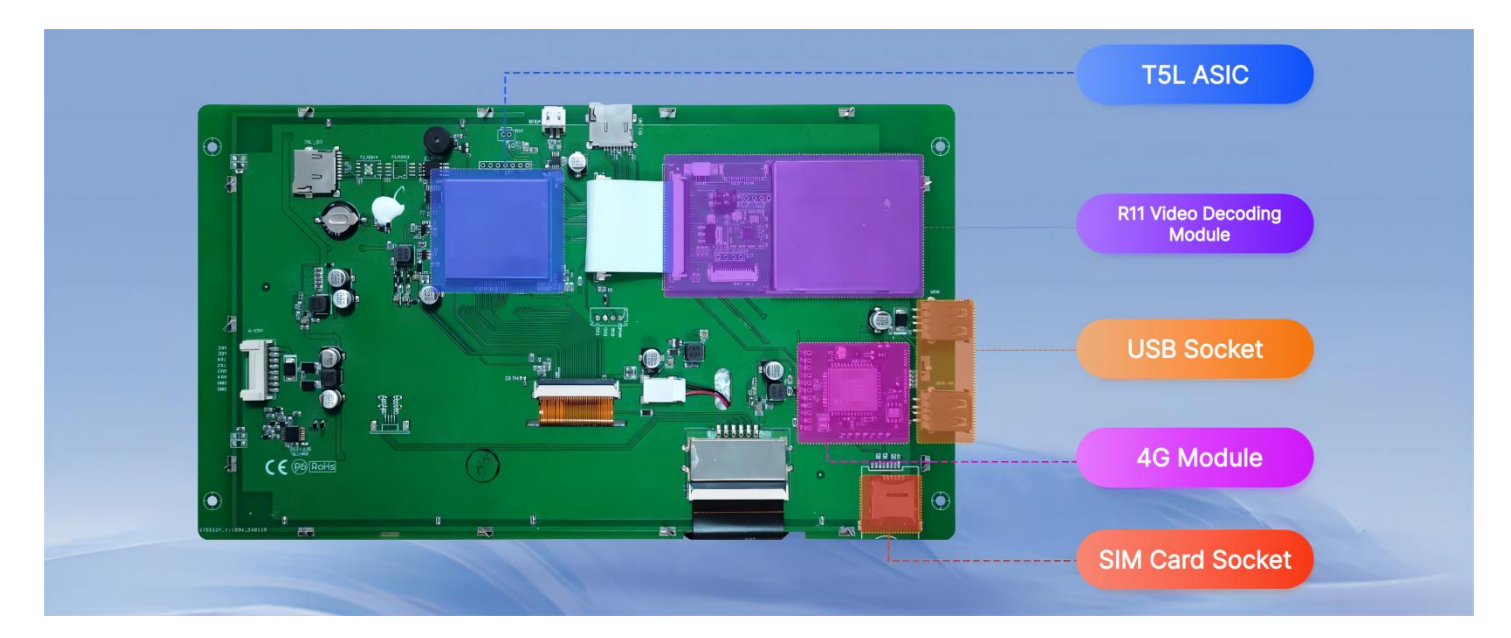

#### Hardware interface diagram

## **1.2 Product Features**

- (1) Supports smooth decoding of MP4 videos, making it easy for DGUS screens to have video playback capabilities.
- (2) Supports WIFI (2.4G, 5G) and 4G networking functions, enabling remote backend video file updates and setting of advertising video playback rules.
- (3) Provide matched cloud management backend, divided into three levels of accounts: device supplier accounts can allocate devices to brand owner accounts; Brand owner accounts can manage videos (remote updates, set playback rules), create video groups, create and activate operators; Operator account can manage the videos.

# 2. Product Selection

## 2.1 Advertising Screen Selection Table

| Model                | Size | Resolution | LCD<br>Type | Touch Type       | Color        | Operating<br>Temperature(℃) |
|----------------------|------|------------|-------------|------------------|--------------|-----------------------------|
| DT321X190020Z240101C | 7.0  | 800*480    | TN          | Capacitive touch | 24 bit,16.7M | -20~70℃(12V)                |
| DT321X190020Z240101D | 8.0  | 800*600    | TN          | Capacitive touch | 24 bit,16.7M | -20~70℃(12V)                |
| DT321X190020Z240101E | 10.1 | 1024*600   | IPS         | Capacitive touch | 24 bit,16.7M | -20~70℃(12V)                |
| DT321X190020Z240101H | 15.6 | 1920*1080  | IPS         | Capacitive touch | 24 bit,16.7M | -10~60℃(12V)                |
| DT321X190020Z240101I | 18.5 | 1920*1080  | IPS         | Capacitive touch | 24 bit,16.7M | 0~50℃(15V)                  |
| DT321X190020Z240101J | 21.5 | 1920*1080  | IPS         | Capacitive touch | 24 bit,16.7M | 0~50℃(15V)                  |

# 3. System Variable Interface

The advertising screen can be controlled through the DGUS system variable interface (0x0600). By assigning different key values to the address, various functions of the advertising screen can be achieved. After DGUS processing, the key values will be automatically reset to zero.

#### 3.1 System Variable Interface Definition

### 3.1.1 0x0600 System Variable Interface Function

Different key values of variable address 0x0600 can implement different playback functions, as shown in the following table.

| VP address | Key value | Functional classification | Description                              |
|------------|-----------|---------------------------|------------------------------------------|
|            | 0x0013    | Video control             | Resume playback                          |
|            | 0x0005    | Video control             | Stop                                     |
|            | 0x000d    | Video control             | Exit                                     |
|            | 0x0004    | Video control             | Pause                                    |
|            | 0x000B    | Volume control            | Volume up                                |
|            | 0x000C    | Volume control            | Volume down                              |
|            | 0x000A    | Volume control            | Mute                                     |
|            | 0x000F    | Volume control            | Volume setting, requires address 0x0601  |
|            | 0x0021    | Video playback selection  | Select the first one                     |
|            | 0x0022    | Video playback selection  | Select the second one                    |
|            | 0x0023    | Video playback selection  | Select the third one                     |
| 0x0600     | 0x0024    | Video playback selection  | Select the fourth one                    |
|            | 0x0025    | Video playback selection  | Select the fifth one                     |
|            | 0x0020    | Video list query          | Query SD card playlist                   |
|            | 0x002A    | Video list query          | Query USB disk playlist                  |
|            | 0x0002    | Video list query          | Flip up playlist                         |
|            | 0x0001    | Video list query          | Flip down playlist                       |
|            | 0x0026    | Video control             | Full screen playback                     |
|            | 0x0027    | Video control             | Normal size playback                     |
|            | 0x0029    | Video control             | Rotate the video 90 $^{\circ}$ clockwise |
|            | 0x0036    | Video control             | Do not loop playback                     |
|            | 0x0037    | Video control             | Single loop playback                     |
|            | 0x0038    | Video control             | All loop playback                        |

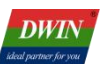

## 3.1.2 Application Examples of Other System Variable Interface

The functions of other system variable interfaces on the advertising screen can refer to the table below.

| VP address | Description                                | Note                                                                                                    |
|------------|--------------------------------------------|----------------------------------------------------------------------------------------------------|
| 0x0601     | Volume setting address                     | Range: 0-40                                                                                                    |
| 0x0610     | The first video in the list                | Occupying 32 bytes length                                                                                                    |
| 0x0620     | The second video in the list               | Occupying 32 bytes length                                                                                                    |
| 0x0630     | The third video in the list                | Occupying 32 bytes length                                                                                                    |
| 0x0640     | The fourth video in the list               | Occupying 32 bytes length                                                                                                    |
| 0x0650     | The fifth video in the list                | Occupying 32 bytes length                                                                                                    |
| 0x06D0     | Volume query address                       | Range: 0-40                                                                                                    |
| 0x06D1     | Playback status query address              | 0: Playback preparation<br>1: Playing<br>2: Playback failed<br>3: Playback completed<br>4: Playback pause<br>5: Playback stop |
| 0x06D2     | Loop status query address                  |                                                                                                    |
| 0x06D3     | Automatic playback status query<br>address |                                                                                                    |

control and set the corresponding "key

#### **3.2 Application Instance**

DWIN

The system variable interface key value can be changed through the DGUS control's "Return Key Code" function or by sending serial port commands.

Return Key

Code

#### 3.2.1 DGUS Return Key Code

Professional, Creditable, Successful

When creating a DGUS project, use the "Return Key Code"

values", such as playing, pausing, volume up and volume down.

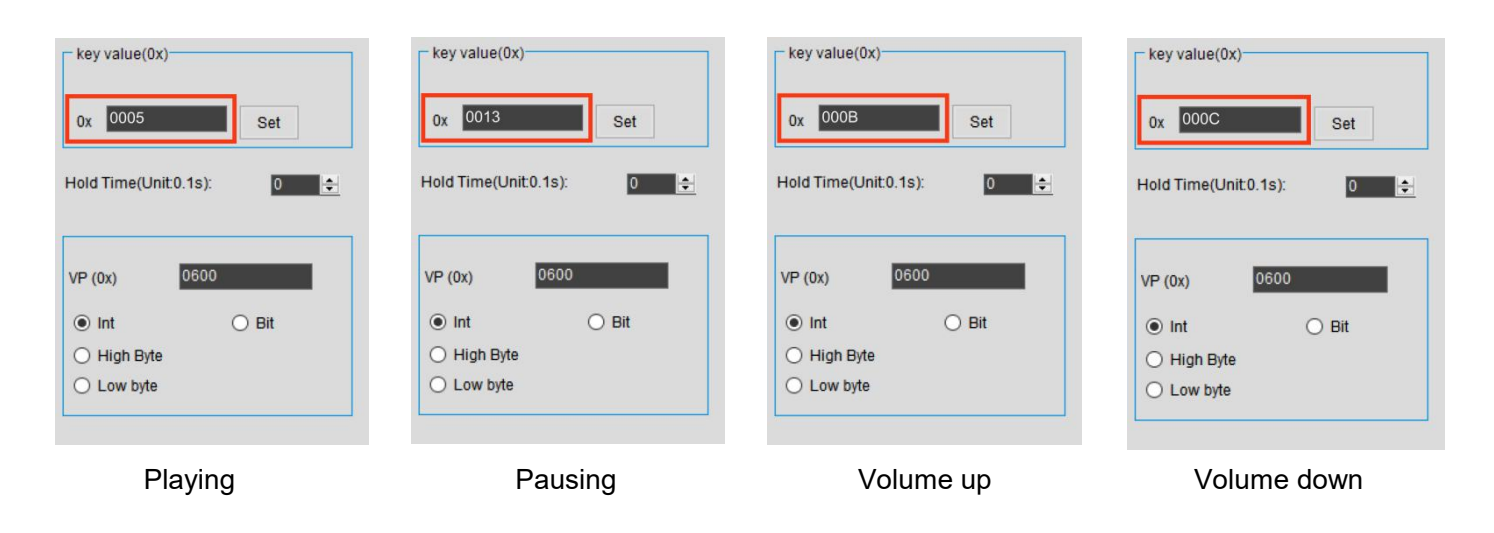

#### 3.2.2 Serial Port Command

Send 82/83 protocol commands through the serial port, such as sending serial port commands to achieve full screen playback.

| WinPCKits-SP Order                                                                        |                                                                   |                                                         |                 |                                                              |                       | -                           |           | × |
|-------------------------------------------------------------------------------------------|-------------------------------------------------------------------|---------------------------------------------------------|-----------------|--------------------------------------------------------------|-----------------------|-----------------------------|-----------|---|
| ICL Tool                                                                                  | MAE Tool CFG Ed                                                   | it T5L Downloa                                          | d SI            | Order                                                        | CRC                   | Movie Tool                  | $\supset$ |   |
| Log<br>[15:07:11.582]->S: 5a a5 05 82 06 00<br>[15:07:11.586]->R: 5a a5 03 82 4f 4b       | 0 00 26<br>b                                                      |                                                         |                 |                                                              |                       | Clear Log                   |           |   |
| Serial Port Setting<br>Serial Port Number COM1<br>Baud Rate 115200<br>Refresh Serial Port | Serial Port Order<br>Vrite Reg<br>Read Reg<br>Write VP<br>Read VP | VP Address Ox<br>Reg Page Ox<br>Write Down Data Ox 0026 | <b>600</b><br>0 | <ul> <li>♥P Length/Word</li> <li>♥ Reg Address 0x</li> </ul> | d Ox 1 💠<br>a O 💠 Reg | Length/Byte Ox<br>Send Orde | 1 r       | 4 |

# 4. Serial Port Protocol

The advertising screen product has reserved two UARTs (UART 2 and UART 4). Among them, UART 2 defaults to using the DWIN 82/83 protocol, which can configure Baud Rate and CRC verification through CFG files. UART 4 allows users to analyze and formulate communication protocols according to their needs. The default format for UART 2 is 9600, 8N1, which means Baud Rate 9600, 8 data bits, no checksum bit, and 1 stop bit.

## 4.1 Communication Data Frame

| Data block                        | 1            | 2                                                | 3         | 4        | 5                              |
|-----------------------------------|--------------|--------------------------------------------------|-----------|----------|--------------------------------|
| Definition                        | Frame header | Data length                                      | Command   | Data     | CRC verification<br>(optional) |
| Data length                       | 2            | 1                                                | 1         | N        | 2                              |
| Description                       | 0x5AA5       | Including<br>commands, data,<br>and verification | 0x82/0x83 |          |                                |
| Example<br>(without verification) | 0x5AA5       | 04                                               | 83        | 00 10 04 |                                |
| Example<br>(with verification)    | 0x5AA5       | 06                                               | 83        | 00 10 04 | 25 A3                          |

## 4.2 Interface Instruction Description

| Command | Data                                                                                    | Description                                                                              | Response                                                                           |
|---------|-----------------------------------------------------------------------------------------|------------------------------------------------------------------------------------------|------------------------------------------------------------------------------------|
| 0x82    | Variable space first address<br>(0x0000-0xFFFF)+written data                            | Write data to variable space at the specified address                                    | None                                                                               |
| 0x83    | Variable space first address<br>(0x0000-0xFFFF)+read data in<br>word length (0x01-0x7D) | Read the specified length<br>data from the address<br>specified in the variable<br>space | Variable space first<br>address+variable data in word<br>length+read variable data |

#### 4.3 Commands Instance

#### 1. Stop playing

82 command: <mark>5A A5</mark> 05 82 06 00 00 05

Command meaning: Frame Header Instruction length 82 (write variable space) System variable address Instruction content

Description: This command is used for the stop playback function of the advertising screen. After issuing the command, the advertising screen will immediately stop the currently playing advertising content.

#### 2. Stop playing

83 command: 5A A5 04 83 06 D2 01

Command meaning: <mark>Frame header</mark> Instruction length</mark> 83 (read variable space) <mark>System variable address</mark> Read data length (in words)

Description: This command is used to query the current looping status of the advertising screen. After issuing the command, the advertising screen will return the current playback status information. For example, when the return value is 01, it indicates that the advertising screen is in single loop playback mode.

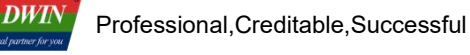

## **5. Common Questions**

#### 1. After clicking on the control, the video list does not appear?

After powering on, the buzzer will emit a "beep" sound, indicating that the module has completed startup. At this time, functions such as video playback can be used normally.

#### 2. How to connect to the WIFI network?

Method 1: Use Notepad to open the "wpa\_supplicant. conf" file on the USB disk, fill in your written WIFI name (SSID) and password in the following format, save the file, and make sure to place it in the root directory of the USB disk. After the screen is powered on, the file parameters will be automatically read and WIFI configuration will be performed.

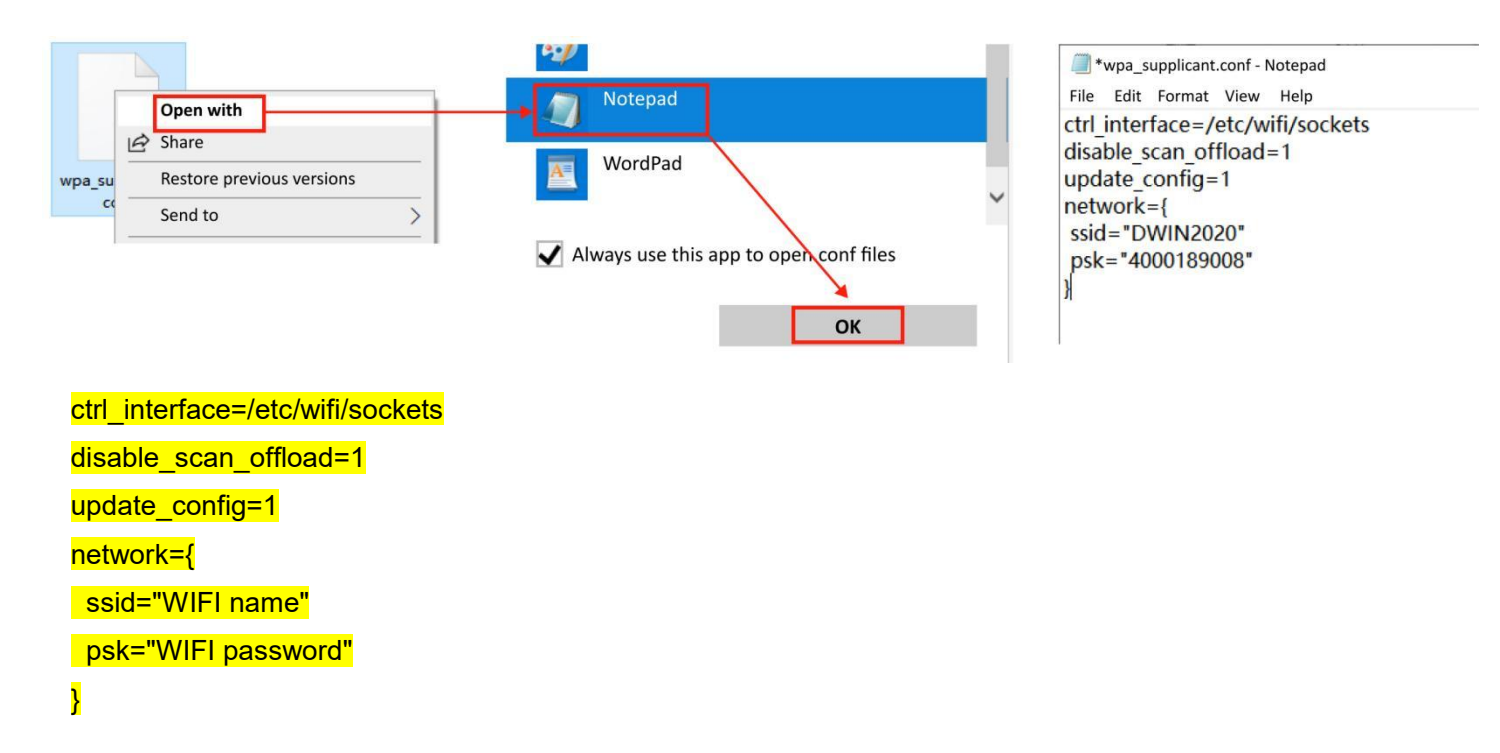

Method 2: Manually search and connect to WIFI through the advertising screen interface, enter the WIFI password, and then connect to the network.

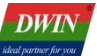

#### 3. How to remotely update videos?

Remote video updates require customers to set up their own cloud platform first with the assistance of DWIN. The following is an example of using an internal testing platform to illustrate how to use this function: When you get a new advertising screen, you need to notify the device supplier account to assign the device to your own account.There are three levels of account rating.

- Device supplier: Each hardware model corresponds to one device supplier, so there is usually only one.
- Brand owner: Can manage video playback, grouping, and can also create and activate operators.
- Operator: Can only manage video playback. There are as many devices that can be managed as the higher-level brand owners.

After configuring WIFI and connecting the device to the cloud platform, the device ID will be notified to the device supplier account, and the device supplier account can assign the ID of this device.

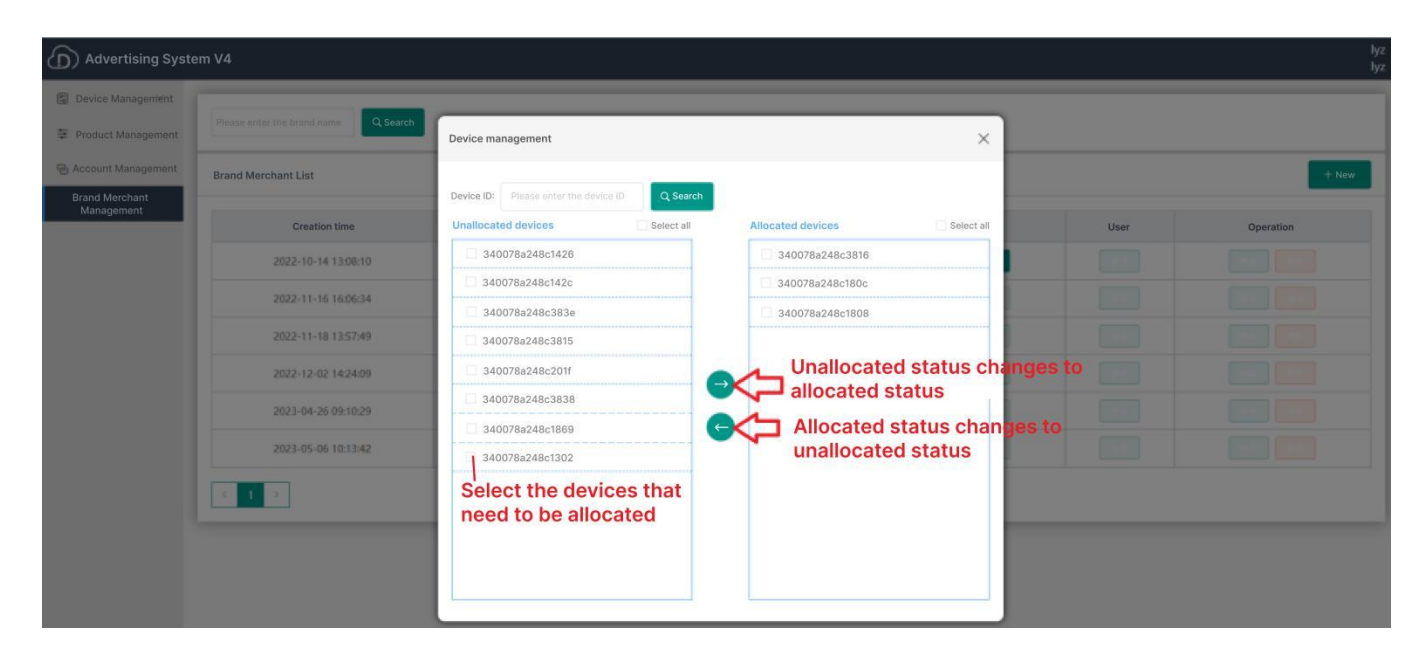

| gement | Please enter the brand name QSearch | 1           |             |      |        |                    |                                |                       |
|--------|-------------------------------------|-------------|-------------|------|--------|--------------------|--------------------------------|-----------------------|
| gement | Brand Merchant List                 |             |             |      |        | Click h<br>specifi | ere to allocat<br>c brand merc | e devices to<br>hants |
|        | Creation time                       | User name   | Tel         | Name | Status | Device             | User                           | Operation             |
|        | 2022-10-14 13:08:10                 | lyz2        | 1555555551  | lyz2 | Enable | Allocate           |                                |                       |
|        | 2022-11-16 16:06:34                 | Ish         | 18718939260 | Ish  | Enable |                    |                                |                       |
|        | 2022-11-18 13:57:49                 | sdm         | 13968704329 | 速度温  | Enable |                    |                                |                       |
|        | 2022-12-02 14:24:09                 | 18588862374 | 18588862374 | 22   | Enable |                    |                                |                       |
|        | 2023-04-26 09:10:29                 | N           | 13667150032 | 御工   | Enable |                    |                                |                       |
|        | 2023-05-06 10:13:42                 | xy/2        | 13735864265 | 谢御道  | Enable |                    |                                |                       |

(1) Log in to the brand owner account or operator account to control video playback.

Device grouping: Assign devices that need to play the same video to the same group.

|                      | m V4                                 |                   |            | demo<br>Brand Merchant |
|----------------------|--------------------------------------|-------------------|------------|------------------------|
| Device<br>Management | Please enter the group name Q Search |                   |            |                        |
| Device List          | Brand Merchant List                  |                   |            | + Add group            |
| ~ Advertising        | Creation time                        | Group name        | Play rules | Operation              |
| Management           | 2024-03-29 14:25:47                  | SHOUSHUI [Modify] | [Modify]   | Manage                 |
|                      | 2024-03-25 16:50:28                  | JD_TEST [Modify]  | [Modify]   | Manage Delete          |
|                      | 2024-03-18 10:19:38                  | test [Modify]     | [Modify]   | Manage Delete          |
|                      |                                      |                   |            |                        |

| D Advertising System V4 demo<br>Brand Merchant |                 |                                 |         |                          |  |  |
|------------------------------------------------|-----------------|---------------------------------|---------|--------------------------|--|--|
| Device<br>Management<br>Device Grouping        | ← Return   test |                                 |         |                          |  |  |
| Device List                                    | Device List     |                                 |         | Device<br>management     |  |  |
| Account<br>Management ~                        |                 | Device ID                       | Status  | Resource download status |  |  |
| D Advertising<br>Management                    |                 | 100061_1_1_340078a2480c38160c90 | Offline | Details                  |  |  |
|                                                | < 1 →           |                                 |         |                          |  |  |

Check the device ID on the left, and click the right arrow to assign the device to the specified group

(2) Advertising management: advertising item setting and remote video update.

The video playback is determined by the rules in the advertising items. After modifying the video settings, click on "Distribute" to distribute the modified video rules to the groups bound by the rules. If there is no grouping, there will be a prompt to select a grouping during distributing.

Note: The "Distribute" key is only effective after modifying the rules.

| г                                                          | Rul                  | e Name                     |                       |                        |                        |           |                        |
|------------------------------------------------------------|----------------------|----------------------------|-----------------------|------------------------|------------------------|-----------|------------------------|
| (D) Advertising Syste                                      | em V4                |                            |                       |                        |                        |           | demo<br>Brand Merchant |
| Device<br>Management<br>Account<br>Management              | ← Return             | Add rules                  |                       |                        |                        |           |                        |
| Advertising<br>Management                                  |                      | Please enter the item nam  | e                     |                        |                        |           |                        |
| Project Display<br>Resource Management<br>Advertising Item | Playback<br>Setting: | Play all videos $\sim$     |                       |                        |                        |           |                        |
| Settings                                                   | *Rule:               | Start time                 | Coordinate            |                        | Advertising resources  | Operation |                        |
|                                                            |                      | 0 ~ 0 ~                    | X Enter Y             | Enter                  | Please select          |           |                        |
|                                                            |                      | + Add rule                 | ✓ Save                |                        |                        |           |                        |
| L                                                          | Play s<br>dov        | ettings after<br>vnloading | Rule settin<br>downlo | igs, inclu<br>ad and d | ding video<br>leletion |           |                        |

| Device     Management     Account     Management     Advertisement | Plane enter the playfack rule name Q Search |       |            |                                                                                        |                |                           |  |  |
|--------------------------------------------------------------------|---------------------------------------------|-------|------------|----------------------------------------------------------------------------------------|----------------|---------------------------|--|--|
| Advertisement<br>Management                                        | Advertising item List                       |       |            |                                                                                        |                | + Add                     |  |  |
| Advertising item settings                                          | Creation time                               | Name  | Coordinate | Rule                                                                                   | Grouping       | Operation                 |  |  |
|                                                                    | 2024-01-17 20:30:41                         | 2222  | x=0,y=0    | 0:0~23:59: Smart home;Watermelon DEMO;Beauty device solution;                          | Advertising 1; | Distribute Modify Delete  |  |  |
|                                                                    | 2024-01-17 08:36:37                         | video | x=1,y=2    | $0{:}0{\sim}23{:}59{:}$ Beauty display; DGUS solution; Watermelon DEMO; DGUS solution; |                | Distribute Modify Delete  |  |  |
|                                                                    | 2024-01-18 08:46:46                         | rule  | x=0,y=0    | 0:1~23:59: Beauty device solution;                                                     |                | Distribute Idedify Delete |  |  |
|                                                                    |                                             | 1     |            |                                                                                        |                |                           |  |  |

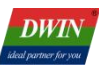

#### 6. Revision Records

| Version | Revise Date | Content       | Editor  |
|---------|-------------|---------------|---------|
| 1.0     | 2024-06-18  | First Edition | Xu Ying |

Please contact us if you have any questions about the use of this document or our products, or if you would like to know the latest information about our products:

- Customer service Tel: +86 400 018 9008
- Customer service email: dwinhmi@dwin.com.cn
- DWIN Developer Forum: <u>https://forums.dwin-global.com/</u>

Thank you all for continuous support of DWIN, and your approval is the driving force of our progress!